### CENTURY

# 

このたびは本製品をお買い上げいただき、まことにありがとうございます。 本ガイドはコピー作業を簡単に説明した簡易マニュアルとなります。 別紙の取扱説明書とあわせてよくお読みください。

### このガイドで使用するもの/各部の名称

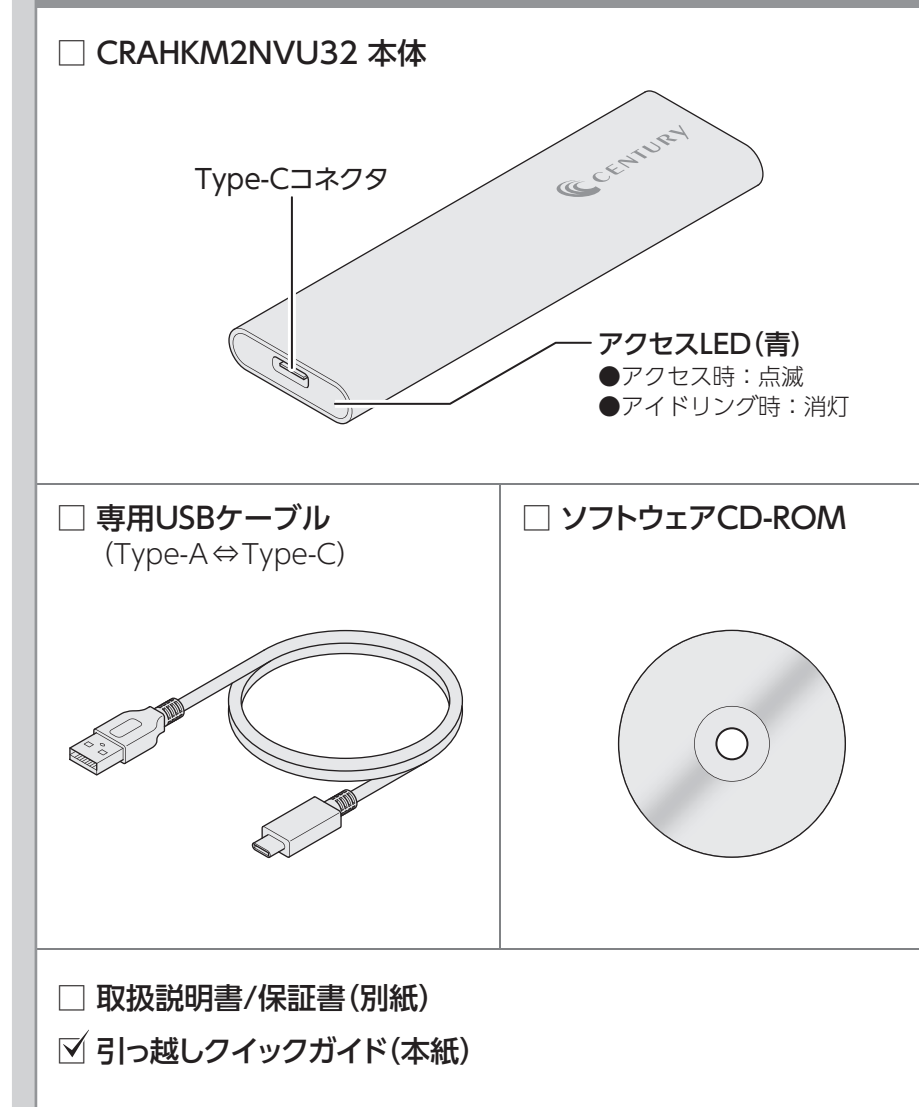

製品の性質上、すべての環境、組み合わせでの動作を保証するものでは ありません。

# データ引っ越しの手順

2024/07/22

### 1 引っ越しするM.2 SSDを準備する

引っ越しするM.2 SSDを用意します。 現在のパソコンのHDD/SSDの使用容量よりも 大きな容量のM.2 SSDをご用意ください。

※引っ越しするM.2 SSDにデータが入っていても消えて しまいますのでご注意ください。
※フォーマットの必要はありません。

#### ■ご確認ください!

M.2 SSDは形式が多くあり、異なる形式のM.2
 SSDは使えません。
 本製品と、入れ替えを行うパソコン側に以下のM.2
 SSDが接続できることを確認してから作業を行ってください。

#### ■対応デバイス

M-Key / B&M-Key形状のM.2 NVMe規格SSD (Type-2280 / 2260 / 2242 / 2230)

※SATAまたはAHCI規格のM.2 SSDには対応しておりま せん。

※B-Key形状のM.2 SSDには対応しておりません。
※ヒートシンクが装着されているM.2 SSDは、取り付けが 行えません。

※4KセクタのSSDには対応しておりません。

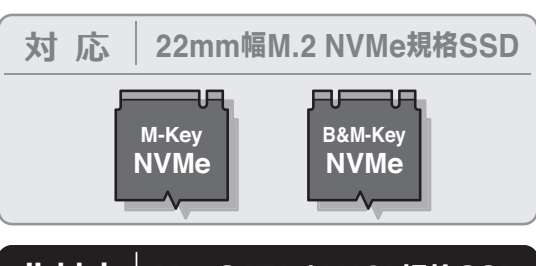

非対応 M.2 SATA / AHCI 規格SSD

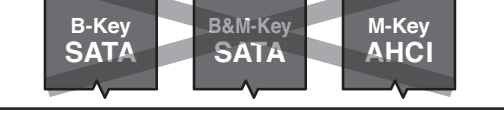

### 2 本製品にM.2 SSDを取り付ける

取扱説明書(別紙)「9. M.2 SSDの取り付け 方法」をご参照のうえ、用意したM.2 SSDを 本体に取り付けます。

## 3 パソコンに接続し、ソフトウェア CD-ROMから「CloneDrive2」 をインストールする

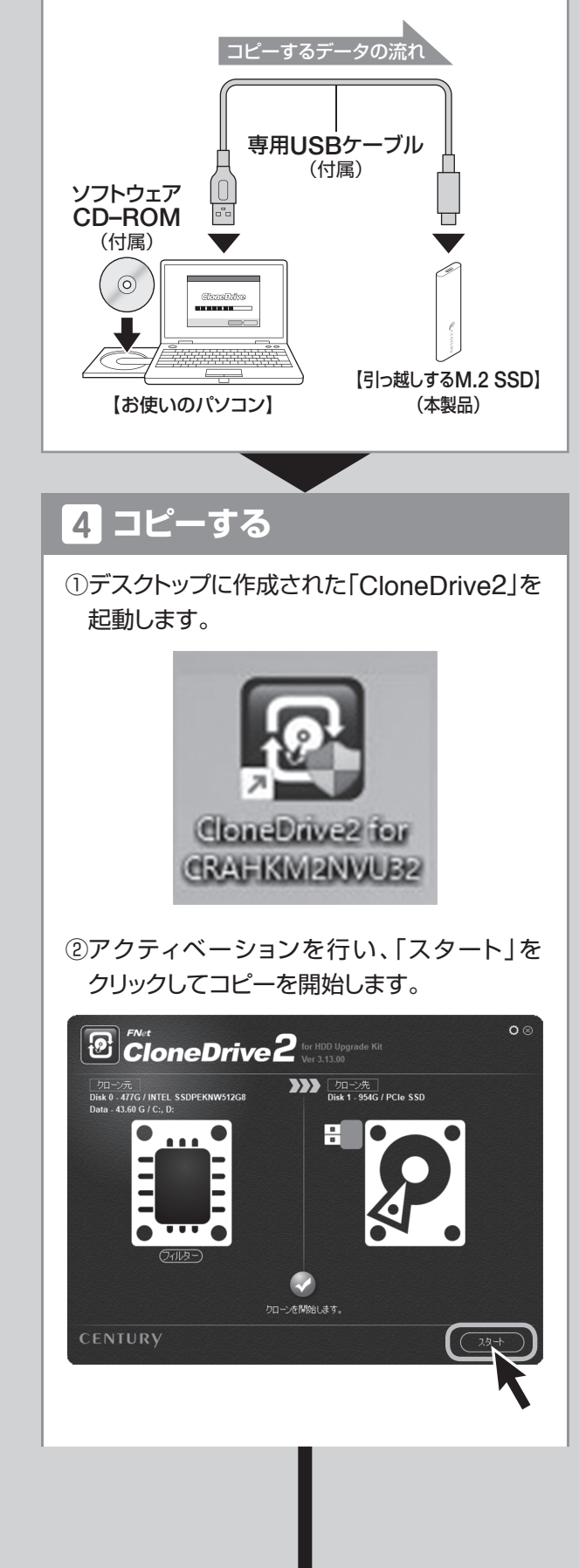

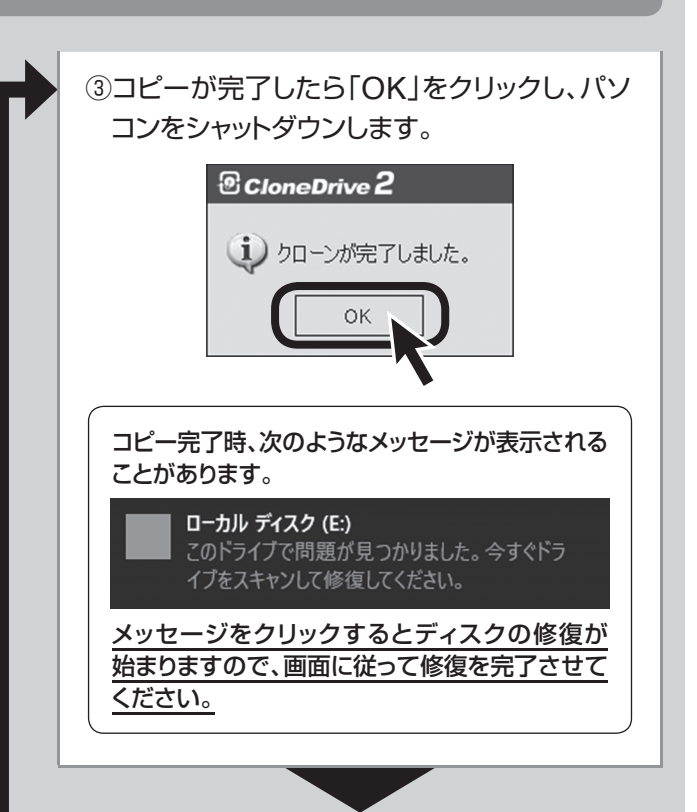

# <mark>5</mark> M.2 SSDを取り外し、PCに接続する

本製品からM.2 SSDを取り外し、パソコンに 接続します。

※パソコンの分解や部品の入れ替えはメーカー保証外となる場合があります。

# 6 引っ越し完了!

入れ替えが済んだら引っ越し完了です。 パソコンを起動してみましょう。

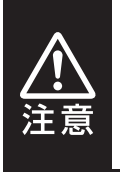

入れ替え後の初回起動時にはディスク のチェックが行われることがあります。 チェックを最後まで行って完了させて ください。

### 活用 お使いのM.2 SSDを 外付けストレージとして使う

入れ替えが終わった後、パソコンから取り外し たM.2 SSDを本製品に取り付けて高速USB 3.2 Gen2外付けストレージケースとしても ご使用になれます。

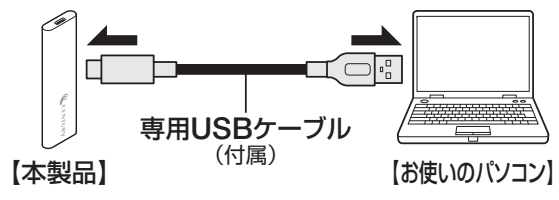